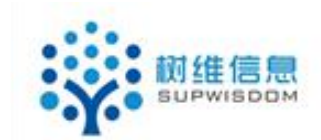

# SupWisdom Solutions

# 教学管理系统 课程认领使用手册

Version 1.0

Written By Shanghai SupWisdom Information Technology Co., LTD. 上海树维信息科技有限公司 ©2018 All Rights Reserved 1. 课程认领

操作概论: 快捷入口----课程认领(支持模糊查询搜索拟认领课程) -----点击"课程认领"-----填写开课任务书-----保存(提交)-----可至"我的 认领课程"查看。

课程认领小提示: 1.认领课程前须首先切换学年学期: 在"学年学期" 处选择"2018-2019 学年 2 学期",并点击"切换学期"按钮。2.若查询不 到拟认领的课程,请及时与该课程所属开课院部的教学科研办联系。

# 1.1. 课程认领操作说明

第一步:登陆老师账号进入教学管理系统,看到如图(1) 展示,点击入口"快捷 入口"的"课程认领",(快捷入口是自行配置的,此次直接点击即可)出现如图(2) 展示

| 1 | 中國及注太學     教学管理系统     如本語書書書書書書書書書書書書書書書書書書書書書書書書書書書書書書書書書 | Tem Instructional I la | ini.a                |
|---|------------------------------------------------------------|------------------------|----------------------|
|   | 首页 我的课程 课程认领                                               |                        |                      |
|   | ♀ 您当前位置:首页                                                 |                        |                      |
|   | 您好, 刘震<br>教师 我的账户                                          |                        | <b>9</b> /18<br>当前教学 |
|   | ≔今日课程(0)                                                   |                        | •                    |
|   | j                                                          | 课程认领 我的课程              |                      |

第二步:如图(2)所示:左边 是查询筛选条件,老师可以根据自己要上哪门课 在查询条件搜索,可以通过"课程号","课程名称""开课院系"来进行搜索。此 处支持模糊查询,如图(3) 我要搜索"法律心理学"课,可直接在"课程名称"输 入"法律"二字,系统会智能找出课程名中带有"法律"二字的课程,选择要认领的 课程即可。

|                | 4     |           |               |         |        |    |    |                |
|----------------|-------|-----------|---------------|---------|--------|----|----|----------------|
| 呈认领 我的认领课      | 程     |           |               |         |        |    |    |                |
| 呈认领            |       |           |               |         |        |    |    |                |
| 学期: 2018-2019当 | 学年2学期 | 切换学期      |               |         |        |    |    |                |
| 词条件            | 1     |           |               |         |        |    |    | 1 - 20 of 41 后 |
| 程号: 🧹          |       | 课程号       | 课程名称          | 开课院系    | 课程类别   | 课时 | 学分 | 操作             |
| 名称:法律          |       | 308010264 | 汁油油油(一)       | 外国语学院   | 专业必修课  | 64 | 4  | 课程认领           |
| 完系:            |       | 402050060 | 环境法律诊所        | 民商经济法学院 | 专业选修课  | 80 | 0  | 课程认领           |
| 重置  查询         | V     | 401020083 | 法律经济学         | 法学院     | 专业选修课  | 48 | 3  | 课程认领           |
|                |       | 101000010 | 少年越轨法律诊所      | 刑事司法学院  | 专业选修课  | 80 | 0  | 课程认领           |
|                |       | 401010012 | 西方法律思想史       | 法学院     | 专业选修课  | 32 | 2  | 课程认领           |
|                |       | 401070082 | 法律职业行为规则      | 法学院     | 专业选修课  | 32 | 2  | 课程认领           |
|                |       | 423010102 | 14(14) AW45   | 社会学院    | 专业选修课  | 32 | 2  | 课程认领           |
|                |       | 408000862 | 英美法律制度 (英语双语) | 外国语学院   | 专业选修课  | 32 | 2  | 课程认领           |
|                |       | 401060082 | 法律文献检索        | 法学院     | 专业选修课  | 32 | 2  | 课程认领           |
|                |       | 401060062 | 系统法律语言学       | 法学院     | 专业选修课  | 32 | 2  | 课程认领           |
|                |       | 401050072 | 法律写作          | 法学院     | 专业选修课  | 32 | 2  | 课程认领           |
|                |       | 701070051 | 法律职业行为规则      | 法学院     | 双学士选修课 | 32 | 2  | 课程认领           |
|                |       | 407050222 | 法律语言学         | 人文学院    | 专业选修课  | 32 | 2  | 课程认领           |
|                |       | 401020032 | 中国法律史研讨课      | 法学院     | 专业选修课  | 32 | 2  | 课程认领           |
|                |       | 406020922 | 商业法律环境与公司治理   | 商学院     | 专业选修课  | 32 | 2  | 课程认领           |
|                |       | 401020092 | 法律经济学(英语双语)   | 法学院     | 专业选修课  | 32 | 2  | 课程认领           |
|                |       | 401060052 | 法律与文学         | 法学院     | 专业选修课  | 32 | 2  | 课程认领           |

图(2)

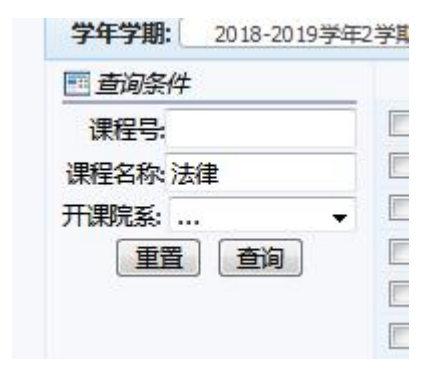

图(3)

## 如图(4)所示 点击"课程认领",进去

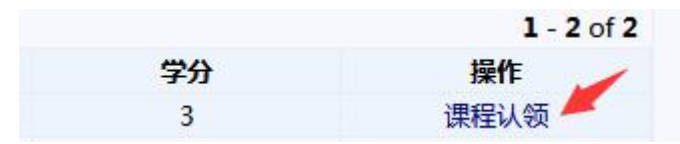

| 课程认领 我的认为保持      | E    |           |              |         |        |    |    |                   |
|------------------|------|-----------|--------------|---------|--------|----|----|-------------------|
| 学年学期: 2018-2019学 | 年2学期 | 切换学期      |              |         |        |    |    |                   |
| 直间条件             |      |           |              |         |        |    |    | 1 - 20 of 41 后页。末 |
| 课程号:             |      | 课程号       | 课程名称         | 开课院系    | 课程类别   | 课时 | 学分 | 操作                |
| <b>程名称</b> 法律    |      | 308010264 | 法律德语(二)      | 外国语学院   | 专业必修课  | 64 | 4  | SERVICE LAW       |
| 课院系: •           |      | 402050060 | 环境法律诊所       | 民商经济法学院 | 专业选修课  | 80 | 0  | 课程认领              |
| 重置 查询            |      | 401020083 | 法律经济学        | 法学院     | 专业选修课  | 48 | 3  | 课程认识              |
|                  |      | 404030040 | 少年越轨法律诊所     | 刑事司法学院  | 专业选修课  | 80 | 0  | 课程认领              |
|                  |      | 401010012 | 西方法律思想史      | 法学院     | 专业选修课  | 32 | 2  | 课程认领              |
|                  |      | 401070082 | 法律职业行为规则     | 法学院     | 专业选修课  | 32 | 2  | 课程认领              |
|                  |      | 423010102 | 法律社会学专题      | 社会学院    | 专业选修课  | 32 | 2  | 课程认领              |
|                  |      | 408000862 | 英美法律制度(英语双语) | 外国语学院   | 专业选修课  | 32 | 2  | 课程认领              |
|                  | 1    | 401060082 | 法律文献检索       | 法学院     | 专业选修课  | 32 | 2  | 课程认领              |
|                  |      | 401060062 | 系统法律语言学      | 法学院     | 专业选修课  | 32 | 2  | 课程认领              |
|                  |      | 401050072 | 法律写作         | 法学院     | 专业选修课  | 32 | 2  | 课程认领              |
|                  |      | 701070051 | 法律职业行为规则     | 法学院     | 双学士选修课 | 32 | 2  | 课程认领              |
|                  |      | 407050222 | 法律语言学        | 人文学院    | 专业选修课  | 32 | 2  | 课程认领              |
|                  |      | 401020032 | 中国法律史研讨课     | 法学院     | 专业选修课  | 32 | 2  | 课程认领              |

图 (4)

第三步:点击"课程认领"后出现图(5)界面,此处可维护所有带"\*"的项,如图(5)箭头所示。如果有相应的排课要求,可在文本框内填写,可以填写"希望上课的时间","不希望的上课时间"以及其他的要求。

| 查询条件                                       | 开课任务书                                                                                  |                                                              |                |
|--------------------------------------------|----------------------------------------------------------------------------------------|--------------------------------------------------------------|----------------|
| <del>課程号:</del>                            |                                                                                        | 由国政法大学普通木科课程                                                 | <b>开理任经</b> 书  |
| 呈名称:                                       |                                                                                        |                                                              | 2018-2019学年2学期 |
| 院系:<br>● ● ● ● ● ● ● ● ● ● ● ● ● ● ● ● ● ● | ▼ 开课单位                                                                                 | 学院(部):人文学院                                                   | 研究所(教研室):      |
|                                            |                                                                                        | 课程名:法哲学                                                      | 课程号:407030452  |
|                                            | 开课任务                                                                                   | *上课周次: 16<br>格式使用,进行分隔。例如3-15或者1-14<br>单分段情况-2-5.5-10.11-17单 | 8 *上课同学时:2     |
|                                            | 希望上课时间                                                                                 |                                                              | 不希望上课时间:1      |
|                                            | 注:以上时间为参考时间,学校村                                                                        | <b>艮据学生课表、课程时间分布等综合因素合理排课</b>                                |                |
|                                            |                                                                                        | 申请人:刘震                                                       | 职称:副教授         |
|                                            | 1111采取17中                                                                              | *联系方式:1 🛻                                                    |                |
|                                            | 课堂规模(课堂容量)                                                                             | *开设课堂数量:1                                                    | *每个课堂的课容量:1    |
|                                            | 对教室、设备、软件的要求                                                                           | 教室类型:多媒体教室 ▼                                                 |                |
|                                            | 教师对该课程的其它要求                                                                            | 11 选课限制、授课对象(专业、班级等)、是否面向全校开课(法学以外专业                         | 通用)            |
|                                            | 备注                                                                                     | 11                                                           |                |
|                                            | <ol> <li>1.接力课程请将老师,周次填入</li> <li>2.尽量避免接力课程,32学时じ</li> <li>3.秋季学期,着季学期教学周1</li> </ol> | "备注"框,建议由课程负责人一人填写。<br>人下的原则上不允许接力授课。<br>1周  夏季学期教学周4月       |                |

图 (5)

| 课堂规模(课堂容量)                                             | *开设课堂数量: *每个课堂的课容量:                                       |  |
|--------------------------------------------------------|-----------------------------------------------------------|--|
| 对教室、设备、软件的要求                                           | 教室类型: ∨                                                   |  |
| 教师对该课程的其它要求                                            | 送课限制、授课对象(专业、班级等)、是否面向全校开课(法学以外专业适用)                      |  |
| 备注                                                     |                                                           |  |
| 1.接力课程请将老师,周次填入<br>2.尽量避免接力课程,32学时1<br>3.秋季学期、春季学期教学周1 | 入"备注"框,建议由课程负责人一人填写。<br>1以下的原则上不允许接力授课。<br>16周,夏季学期数学周4周。 |  |
|                                                        | 重置 保存 提交                                                  |  |

图(6)

#### 填写注意事项:

1,"上课周次":意思是这门是哪几周上课,填写时"-"等符号请用英文字符。
 周次说明:可填写 1-16 单(单周上课),1-16 双(双周上课),3-16(3 到 16 周每周都上课),如果有间隔周次可维护 3-5、9-16。

2,填写的"希望上课时间"和"不希望上课时间"均为参考时间,学校根据学生
 课表、课程时间分布等综合因素合理排课。

3,填写完成后记得点"保存"或"提交"按钮。一旦提交,就不允许再次修改。 保存或提交后的记录可以到"我的认领课程"中查看(保存之后的记录也可在此位置提 交)。其中"重置"按钮请慎重操作,是用于填写错误,整体删除,之前填写的信息不 保存。

# 1.2. 课程认领查询

老师可以在我的认领课程看到认领的课程信息,默认 显示 "已提交", "未提 交", "通过", "不通过" 这四种情况下的所有课程。

| <b>学年学期:</b> 2018-2019 | 9学年1学期 <b>切换学</b> 期 | B ]   |      |       |        |        |        |          |      |      |    |      |      |      |
|------------------------|---------------------|-------|------|-------|--------|--------|--------|----------|------|------|----|------|------|------|
| ■ 查询/关件<br>课程代码:       | ● 课程代码              | 课程名称  | 上课周次 | 上课周学时 | 上课时间要求 | 不希望上课时 | 开设课堂数量 | 每个课堂的课容量 | 选课限制 | 教室类型 | 备注 | 审核状态 | 间核原因 | 提到   |
| 课程名称                   | 323020103           | 法律心理学 | 1    | 1     | 1      |        | 1      | 1        |      |      |    | 未提交  |      | 2018 |
|                        |                     |       |      |       |        |        |        |          |      |      |    |      |      |      |

|                       |        | MALE // CA |       |      |       |        |        |        |        |      |      |    |       |      |           |
|-----------------------|--------|------------|-------|------|-------|--------|--------|--------|--------|------|------|----|-------|------|-----------|
| 当前位置:课程认领             | Ð      |            |       |      |       |        |        |        |        |      |      |    |       |      |           |
| 程认领 我的认领课             | 矅      |            |       |      |       |        |        |        |        |      |      |    |       |      |           |
| 程认领信息                 |        |            |       |      |       |        |        |        |        |      |      |    |       |      |           |
| <b>年学期:</b> 2018-2019 | 学年2学)  | 明 切换学期     | 8     |      |       |        |        |        |        |      |      |    |       |      |           |
| 间条件                   | _      |            |       |      |       |        |        |        |        |      |      |    |       |      | 1 - 2 0   |
| 程号:                   |        | 课程号        | 课程名称  | 上课周次 | 上课周学时 | 上课时间要求 | 不希望上课时 | 开设课堂数量 | 每个课堂的课 | 选课限制 | 教室类型 | 备注 | 审核状态  | 审核原因 | 提交时间      |
| 名称                    |        | 202010264  | 法律德语  | 1    | 4     | 4      | 1      |        | 1      | 1    |      | 1  | 把六    |      | 2019 11 ( |
| 状态:                   | • ! !! | 508010204  | (二)   | 1    | 1     | 1      | 1      | 1      | 1      | 1    |      | 1  | 17EXC |      | 2010-11-  |
| 重置  查询                |        | 423020262  | 领导心理学 | 2    | 2     | 2      | 2      | 2      | 2      | 2    |      | 2  | 未提交   |      | 2018-11-  |
|                       |        |            |       |      |       |        |        |        |        |      |      |    |       |      |           |

图(8)

#### 1.2.1 课程认领保存和提交

在状态那下拉框选择"未提交",在课程号勾选,点查询 如图 (9) 箭头所示

| <b>学年学期:</b> 2018-2019学年 | 2学期 | 切换学期      |   |
|--------------------------|-----|-----------|---|
| 三直间条件                    |     |           |   |
| 课程号:                     |     | 课程号       | i |
| 课程名称:<br>状态:未提交 ▼ 重置 查询  |     | 308010264 | j |
|                          |     |           |   |
|                          |     |           |   |
|                          |     |           |   |

图(9)

如果需要修改,则点"修改",如果将"未提交"状态的课程提交,则点"提交" 按钮

点修改,进入修改页面,老师可以修改之前维护的内容,如图(10)所示。(注意: 已提交的任务不允许修改) "已提交的但是未审批的",可以点击"撤回"。

"审核通过的" 不允许"撤回",也不允许"修改"

# 中国政法大学普通本科课程开课任务书

|                |                                | 2018-2019学年2学期  |  |  |  |  |
|----------------|--------------------------------|-----------------|--|--|--|--|
| 开课单位           | 学院(部):法学院                      | 研究所(教研室):       |  |  |  |  |
|                | 课程名: 国家赔偿法                     | 课程号: 401040022  |  |  |  |  |
| 开课任务           | *上课周次: 1-11<br>                | 3-15或者 *上课周学时:3 |  |  |  |  |
| 希望上课时间         | 周二上午                           | 不希望上课时间:周五下午    |  |  |  |  |
| 注:以上时间为参考时间,学校 | 根据学生课表、课程时间分布等综合因素合理排课         |                 |  |  |  |  |
|                | 申请人:测试                         | 职称:             |  |  |  |  |
| 仕球教师           | *联系方式 1850000000               |                 |  |  |  |  |
| 课堂规模(课堂容量)     | *开设课堂数量:2                      | *每个课堂的课容量:30    |  |  |  |  |
| 对教室、设备、软件的要求   | 教室类型:多媒体教室                     |                 |  |  |  |  |
| 教师对该课程的其它要求    | 面向全校开课                         | а               |  |  |  |  |
|                | 选课限制、授课对象(专业、班级等)、是否面向全校开课(法学以 | 外专业适用)          |  |  |  |  |

图(10)